# **CPSM IMAGE NOW – BUDGET AMENDMENT TRAINING**

| Page 2 | Setting Up a Capture Profile | for Entering a Budget Amendment |
|--------|------------------------------|---------------------------------|
|--------|------------------------------|---------------------------------|

- Page 3 Setting Up a Capture Profile for Modifying or Appending an Existing Budget Amendment
- Page 5 8 How to Enter a Budget Amendment into Image Now
- Page 9 10 How to Modify of Append an Existing Budget Amendment
- Page 11 12 Use of Sticky Notes for Communication
- Page 13 How to Move a Document in the Workflow
- Page 14 View Issues F7, F9
- Page 14 15 Using Filters
- Page 15 Queue Decoder Ring
- Page 16 How to Get Additional Assistance!

Create Two Budget Amendment Capture Profiles. One is used for the initial capture. The second is used to append documents later, should you need to.

Click on **Capture**, then on the pull down menu select **Manage Capture Profiles**. Click **Create**.

| General ImageNow - kwilson36                                                              |                 |
|-------------------------------------------------------------------------------------------|-----------------|
| Connect Settings Help                                                                     |                 |
| Applications • 🔄 Batches • 📄 Documents • 💼 Folders • 📝 Tasks • 🏠 Workflow • 📩 Capture • 🤤 | Manage 🕐 Help 🕶 |

### Create a Capture Profile "**BA – CPSM**" for the Budget Amendment Process with the following properties

Enter the data below and all of the field information on each tab below. It must match exactly. Click **Close** and the profile will be saved.

| BA - CPSM |         |                                    |   |
|-----------|---------|------------------------------------|---|
| General   | Single  | Document Keys                      |   |
| General   |         |                                    |   |
| Name      | :       | BA - CPSM                          |   |
| Descr     | iption: |                                    | * |
|           |         |                                    | Ŧ |
| Туре —    |         |                                    |   |
| Sourc     | e:      | ImageNow Printer                   | • |
|           |         | Set as the default Printer profile |   |
| Mode      | ::      | Single                             | - |
|           |         | Submit documents to Content Server |   |
| Workflow  | N       |                                    |   |
| Send      | To:     | BA CPSM Approval Start             | • |

| neral Single      | ocument Keys       |             |
|-------------------|--------------------|-------------|
| et the document l | location and keys. |             |
| ] Save document   | to a folder.       |             |
|                   | -                  |             |
| Document Key      | Type               | Value       |
| Drawer            | Application        | Application |
| Name              | Unique ID          |             |
| Field 1           | Application        | Application |
| Field2            | User Entry         | User Entry  |
| Field3            | User Entry         | User Entry  |
|                   | User Entry         | User Entry  |
| -ield4            |                    |             |
| -ield4<br>Field5  | User Entry         | User Entry  |

| E | BA - CPSM                                                                          | X |
|---|------------------------------------------------------------------------------------|---|
|   | General Single Document Keys                                                       |   |
|   | Type:<br>Application Plan: Budget Amendments - CPSM<br>Enable automatic processing |   |

#### Create a Capture Profile "BA – CPSM – Append" for appending pages to the Budget Amendment Process with the following properties:

<u>Capture Profile for Appending to Budget Amendments</u> - Create an ImageNow Printer Capture Profile with these settings:

| BA - CPSM - App | end                                | E  | A - CPSM - Append                              | BA | A - CPSM - Append  | 30.00             |                | X |
|-----------------|------------------------------------|----|------------------------------------------------|----|--------------------|-------------------|----------------|---|
| General Single  | Document Keys                      |    | General Single Document Keys                   |    | General Single D   | ocument Keys      |                |   |
| General         |                                    |    | Terr                                           |    | Set the document l | ocation and keys. |                |   |
| Name:           | BA - CPSM - Append                 | 1  |                                                | 2  | Save document      | to a folder.      |                |   |
| Description:    |                                    | 5  | Application Plan: Use Default Application Plan |    | Document Key       | Туре              | Value          |   |
|                 |                                    | 2  | Enable automatic processing                    | 2  | Drawer             | System Drawer     | Budget Amendm  |   |
|                 | *                                  | 5  |                                                |    | Field1             | Empty             | Empty          |   |
| Type            |                                    | S  |                                                | 5  | Field2<br>Field3   | Empty<br>Empty    | Empty<br>Empty |   |
| Source:         | ImageNow Printer                   | ť, |                                                |    | Field4             | Empty             | Empty          |   |
|                 | Set as the default Printer profile |    |                                                |    | Doc Type           | Document Type     | Budget Amendm  |   |
| Mode:           | Single 🔹                           | 1  |                                                |    | Notes              |                   |                |   |
| Workflow        | Submit documents to Content Server |    |                                                |    |                    |                   |                |   |
| Send To:        |                                    |    |                                                |    |                    |                   |                |   |
| Schurto.        | (None)                             |    |                                                |    |                    |                   |                |   |
|                 |                                    |    |                                                |    |                    |                   |                |   |
|                 |                                    |    |                                                |    |                    |                   |                |   |
|                 | OK Cancel                          |    | OK Cancel                                      |    |                    |                   | OK Cance       | 2 |

On tab 3 (Document Keys) two items are cut off in this screen shot.

- Drawer should be "Budget Amendments"
- Doc Type should be "Budget Amendments CPSM"

| nts – CPSM" | Name                    |
|-------------|-------------------------|
|             | 321Z03W_0JF5VD96F001351 |

#### How to Append

- 1. Open the existing document to be appended to, and copy its name:
- 2. Close the document.
- 3. Open the document you want to append. Print it to ImageNow printer, and at the ImageNow Print prompt, select the profile "BA- CPSM Append"
- 4. At the next prompt for **Proposed Keys**, paste the document name copied from step 1.
- 5. The document will appear in an ImageNow Viewer window, with the pasted name, all other fields will be empty.
- 6. Close the document. At the prompt asking if you want to save the scanned image, click "Yes"
- 7. At the prompt "A document with the specified name and location already exists . . ." click OK.
- 8. Open the original document. You will find the new page(s) appended to the end of it.

## How to ImageNow print a Budget Amendment

Always open IMAGE NOW as a first step.

Complete a Budget Amendment form, and attach any back up into a **<u>single PDF</u>**. Then select print to the ImageNow Printer. Set the Properties as follows:

# Print

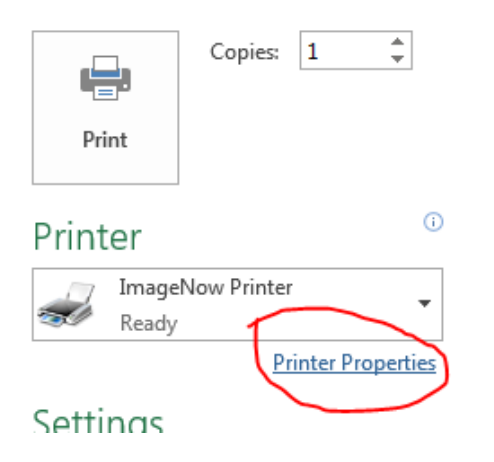

Go to Properties, then select Compression Tab, Change Color Reduction to "None" and Dithering to "Floyd-Steinberg

Click OK

Print ONLY Page 1

| 👼 ImageNow Printer Document Properties                                        | 3 |
|-------------------------------------------------------------------------------|---|
| Layout Paper/Quality Compression FAX/TIFF Options Watermark Advanced Features | _ |
| Color Options Color Reduction: None Dithering Method: Royd-Steinberg          |   |
| Compression                                                                   |   |
| Color Images: Medium Quality JPEG 💌                                           |   |
| Indexed Images: Packbits                                                      |   |
| Greyscale Images: Medium Quality JPEG                                         |   |
| Monochrome Images: CCITT Group 4 Fax                                          |   |
| License         Restore Defaults         Help                                 |   |
| OK Cancel                                                                     |   |

Select the BA – CPSM Capture Profile on the pull down menu, then click OK.

| I | mageNow I | Print                       | 22                                |
|---|-----------|-----------------------------|-----------------------------------|
|   | Capture F | Profile<br>Capture Profile: | BA-CPSM   Always use this profile |
|   |           |                             | OK Cancel                         |

Index prompt will appear. Enter other applicable information on the Budget Amendment. Click **Capture.** 

Notes:

Project Number#: Facilities AIM Project # (0268-2017) or CPSM Project #

Amendment #: Use zero if this is the first budget request on a project.

**Amount Requested:** This is the amount of funding requested in the budget request being routed.

**Amended Total Project Budget:** This is the total amount of funding requested to date, including the request being routed. Note that if this is your first funding request on a project the amount requested and the Amended Total Project Budget will be the same amount.

Project Title: Name of the project – e.g. Campus Sector Plan for West Campus

| roposed Keys                  | J |
|-------------------------------|---|
| Location                      |   |
| Drawer                        |   |
| Budget Amendments 👻           |   |
| Name:                         |   |
| < <unique id="">&gt;</unique> |   |
| Document Keys                 |   |
| Proj. #:                      |   |
|                               |   |
| Amendment #:                  |   |
|                               |   |
| Amount Requested:             |   |
|                               |   |
| Amnd Ttl Proj Budget:         |   |
|                               |   |
| Project Title:                |   |
|                               |   |
| Document Type:                |   |
| Budget Amendments - CPSM 🔹    |   |
| Notes:                        |   |
|                               |   |
|                               |   |
|                               |   |
| Capture Cancel                |   |
| Capture Cancel                |   |

| Proposed Keys                 |
|-------------------------------|
| Location                      |
| Drawer                        |
| Budget Amendments 👻           |
| Name:                         |
| < <unique id="">&gt;</unique> |
| Document Keys                 |
| 0168-2017                     |
|                               |
| Amendment #:                  |
|                               |
| Amount Requested:             |
| 1,000,000                     |
| Amnd Ttl Proj Budget:         |
| 5,000,000                     |
| Project Title:                |
| Kim's Test                    |
| Document Type:                |
| Budget Amendments - CPSM 🔹    |
| Notes:                        |
|                               |
| Capture Cancel                |

Fill out the **Project Manager** (Select PM Name) and **Design or Construction Review Fields** (Select CPSM). Also put the amount of funds that you are requesting in the **Amount 1** Field.

Click Red X in upper right hand corner to close and save the budget amendment.

| 🔍 ImageNow Viewer - Single Scan - [Page 1]                |                                                                                              |                              |                 |
|-----------------------------------------------------------|----------------------------------------------------------------------------------------------|------------------------------|-----------------|
| <u>File View Annotation Workflow Folders Window H</u> elp |                                                                                              |                              | - 8             |
| H R C 1 H R / O B , R R S C H H I                         | ×                                                                                            |                              |                 |
| ĮĮ _ ↔ → = ↑ / / / / / □ ○ ♣ ∾ "                          |                                                                                              |                              |                 |
|                                                           |                                                                                              | Properties                   |                 |
|                                                           | 1                                                                                            | Application Plan             | ۲               |
|                                                           |                                                                                              | Select an application plan:  |                 |
| <b>Georgia</b> me                                         | stiftufte                                                                                    | Budget Amendments - CPSM     | ▼               |
| MafTechnol                                                |                                                                                              |                              |                 |
|                                                           |                                                                                              | Document Keys                | ۲               |
| Capital Project Budget                                    | Request Form                                                                                 | Drawer                       |                 |
| eupital i reject bauget                                   |                                                                                              | Budget Amendments            | <b>*</b>        |
| Memorandum                                                | K c                                                                                          | Name                         |                 |
|                                                           |                                                                                              | 321214L_0Y8Q4E597000W8M      |                 |
| To: Steven G. Swa                                         | ant <u>ā</u> j                                                                               | Proj. #                      |                 |
| Executive Vic                                             | e President for Administration and Finance                                                   | Amendment #                  |                 |
|                                                           |                                                                                              | 1                            |                 |
| Francis North King Mile                                   | ac                                                                                           | Amount Requested             |                 |
| From: Name: Kim Wils                                      |                                                                                              | 1,000,000                    |                 |
| Title: Director                                           | of CAP Projects Campus Services 흥                                                            | Amnd Ttl Proj Budget         |                 |
|                                                           |                                                                                              | 5,000,000                    |                 |
| Date: 10.24.16                                            | /a                                                                                           | Kin's Test                   |                 |
|                                                           | sta                                                                                          | Document Type                |                 |
| It is some star                                           |                                                                                              | Budget Amendments - CPSM     |                 |
| It is requested                                           | a that the project listed below be established/amended. $\neg$                               |                              | More            |
| Project Title:                                            | West Campus Dining Commons                                                                   |                              |                 |
|                                                           |                                                                                              | Custom Properties            | ۲               |
| Project Manager(s):                                       | Kim Wilson                                                                                   | Design or Construction Revw? | CPSM            |
| PeopleSoft Project Number:                                |                                                                                              | Manager 1                    | Linda Daniels 🗾 |
| reopieson rioject Number.                                 |                                                                                              | Amount 1                     | 1,000,000       |
| Facilities (AiM) Project Number:                          | : 0268-2015                                                                                  | Amount 2 (optional)          |                 |
|                                                           |                                                                                              | Amount 5 (optional)          |                 |
| Project Start & End Dates:                                | Complete by August 2017 Please attach estimated cash flow by fiscal yr for multi yr projects | Amount 5 (optional)          |                 |
|                                                           |                                                                                              | PSoft Account 1              |                 |
|                                                           |                                                                                              |                              |                 |
| Custom Proportion                                         |                                                                                              |                              |                 |
| Custom Properties                                         | $\sim$                                                                                       |                              |                 |

| Design or Construction Revw? | CPSM            |  |
|------------------------------|-----------------|--|
| Manager 1                    | Amanda Jones    |  |
| Amount 1                     | \$ 1,000,000.00 |  |
| Amount 2 (optional)          |                 |  |
| Amount 2 (antional)          |                 |  |

After completing all Index fields, and the two required Custom Properties, the document will automatically route forward to the CPSM AVP for approval.

# Append to a Budget Amendment

#### Always open IMAGE NOW as a first step.

To append to an existing Budget Amendment, first Open the BA that you would like to append, and copy contents of the Name field to clipboard:

| Properties              | <b>中</b> : |
|-------------------------|------------|
| Cocument Keys           | ۲          |
| Path                    |            |
| Budget Amendments       | <u> </u>   |
| Name                    |            |
| 321Z02X_0HL5S7XDP0007JL |            |
| Facilities Project #    |            |
| 2016-2016               |            |
| Amend #                 |            |

Print the document to be appended, using the ImageNow printer, but select the "BA – Facilities – Append" Capture Profile

You will be prompted for the Project Number. If you do not have a project number, use 0000-YEAR (0000-2017).

#### CLICK OK

|                                                                                    | 22           |
|------------------------------------------------------------------------------------|--------------|
| Enter Facilities AIM Project # as 4 digits, dash,<br>then 4 digit year (NNNN-2016) | OK<br>Cancel |
| 0000-2017                                                                          |              |

Paste the Name into the empty Name index field.

| 🛐 ImageNow Viewer - Single Scan - [Page 1]                                                                                                    |                                    |
|----------------------------------------------------------------------------------------------------|------------------------------------|
| Eile View Annotation Workflow Folders Window Help                                                                                                    |                                    |
| 全国憲法社グの時, (本文)(安田田)                                                                                                    |                                    |
| <u>ラレックなきエスマイノノクロのあっ。</u>                                                                                                    |                                    |
|                                                                                                    | Properties 4                       |
|                                                                                                    | Application Plan                   |
|                                                                                                    | Select an application plan:        |
|                                                                                                    | Budget Amendments - Facilities 🔹 🗸 |
| robocopy.txt                                                                                                    | Document Keys                      |
|                                                                                                    | Drawer                             |
| ROBOCOPY :: Robust File Copy for Windows                                                                                                    | Budget Amendments 🔹                |
|                                                                                                    |                                    |
| Started : Tue May 05 16:38:42 2015                                                                                                    | S21202A_UHLSS/XUP0007JL            |
| Usage :: ROBOCOPY source destination [file [file]] [options]                                                                                                    | Field2                             |
| source :: Source Directory (drive:\path or \\server\share\path).<br>destination :: Destination Dir (drive:\path or \\server\share\path).<br>file :: File(s) to copy (names/wildcards: default is "*.*"). | Field3                             |

Fill out the **Project Manager** (Select PM Name) and **Design or Construction Review Fields** (Select CPSM). Also put the amount of funds that you are requesting in the **Amount 1** Field.

| Custom Properties            |                 | ۲ |
|------------------------------|-----------------|---|
| Design or Construction Revw? | CPSM            |   |
| Manager 1                    | Amanda Jones    |   |
| Amount 1                     | \$ 1,000,000.00 |   |
| Amount 2 (optional)          |                 |   |
| Amount 2 (antional)          |                 |   |

Click the Red close button with an 'x' in the upper right hand corner, which will save the scanned Image.

The second document will be appended to the existing Budget Amendment. Note that you will have to reopen or refresh the existing Budget Amendment in order for the appended pages to appear.

Note that you can drag and drop the pages within the document.

# USING STICKY NOTES FOR COMMUNICATION

How do I add or respond to a sticky note annotation?

To add a sticky note annotation:

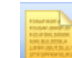

- 1. Click the sticky note button at the top of the viewer.
- 2. Click a location on the page. The Sticky Note dialog box will open.
- 3. Enter your text message in the top open box.

| Sticky Note                     |   | X     |
|---------------------------------|---|-------|
| Enter Text:                     |   |       |
| This is my sticky note message. | * | Add   |
| History:                        | Ţ |       |
|                                 | * | Print |
|                                 |   |       |
|                                 | Ŧ |       |
|                                 |   | Close |

4. Click the 'Add' button on the right to add your text to the sticky note. Your note with a user name and date stamp will move to the History box.

| Sticky Note                                              |   | X     |
|----------------------------------------------------------|---|-------|
| Enter Text:                                              |   |       |
|                                                          |   | Add   |
|                                                          |   |       |
|                                                          | - |       |
| History:                                                 |   |       |
| kgibson33 - 7/29/2014<br>This is my sticky note message. | * | Print |
|                                                          |   |       |
|                                                          | Ŧ |       |
|                                                          |   | Close |

5. Click Close. The sticky note will save when you Save and Close the contract.

To respond to a sticky note that has already been created:

- 1. Double click on the sticky note to open it.
- 2. Follow steps 3-5 above.

#### HOW TO MOVE A DOCUMENT BACK OR FORWARD IN THE WORKFLOW

Open the Document. Click on WORKFLOW, at the top of the Document

|   | Ima          | geNow        | Viewer       | - [Page | 1]               |                  |                 | 2.15         | 100 |
|---|--------------|--------------|--------------|---------|------------------|------------------|-----------------|--------------|-----|
| : | 4            | ê 🖻          | â 🖶          | 2 1     | ′ 🛈 🗈 📮          | <u>à</u>         | ৩ ৫ 🤁           | 🖻 🚺          |     |
|   | 1            | 1            | 4            | Г 🚞 1   | 241              | 17               | 0:              | 영 🚔 🖕        |     |
| 1 | <u>F</u> ile | <u>V</u> iew | <u>A</u> nno | otation | <u>W</u> orkflow | Fo <u>l</u> ders | W <u>i</u> ndow | <u>H</u> elp |     |
| ſ |              |              |              |         |                  |                  |                 |              |     |
|   |              |              |              |         |                  |                  |                 |              |     |
|   |              |              |              |         |                  |                  |                 |              |     |

Click on Work Flow again, and then select EITHER Route Forward or Route Backward from the pull down menu.

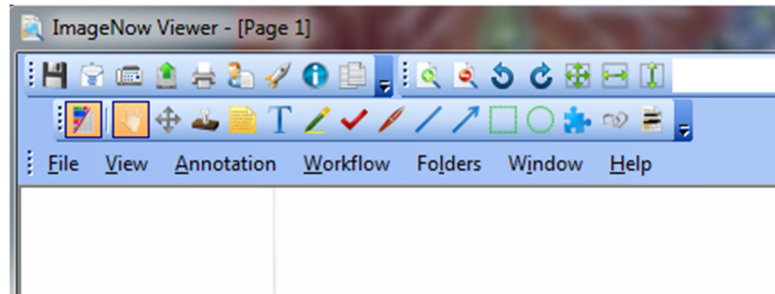

Options for moving the document forward or backwards in the workflow will Appear.

| - Manual |                |          |  |  |
|----------|----------------|----------|--|--|
| BA Ca    | p Budget Analy | /st Appr |  |  |
| BA Re    | turn to PM     |          |  |  |
|          |                |          |  |  |
|          |                |          |  |  |
|          |                |          |  |  |
|          |                |          |  |  |
|          |                |          |  |  |
|          |                |          |  |  |
|          |                |          |  |  |
|          |                |          |  |  |
|          |                |          |  |  |

#### VIEW ISSUES:

If the Properties and Custom Properties Menus are not visible, hit F7

If the Documents Viewer (THUMBNAILS) is not visible Hit F9

#### USING FILTERS

You can create saved views of your documents by sort criteria. In the example below, a view is created of Budget Amendments by Project Manager.

- 1. Click on Documents on the Image Now Bar. Open the folder of documents where you would like to set up a filter.
- 2. Go to the QUICK SEARCH bar at the top of the documents list.

| R ImageNow Explorer                     |              |                        |                      |               |          |
|-----------------------------------------|--------------|------------------------|----------------------|---------------|----------|
| 🚺 🕂 📩 🖉 🐨 🖄 🖶 🔁 🚺 🗍                     | 1            | 📮 🤅 🔥 BA CPSM - Active | - 1                  | A 🕫 🔲 I ぞ 🔍 📮 | 6666     |
| <u>Eile Edit View W</u> orkflow Folders | <u>H</u> elp |                        |                      |               |          |
| Views                                   | ₽ ×  <br>▲   | Quick Search Search    |                      |               |          |
| All Documents Campus Reference          |              | Name                   | arts with 🔹          |               |          |
| BA CPSM - Active                        | P            | Project Title          | Facilities Project # | Manager 1     | Workfl   |
| Budget Amendment - Archive              | L            | S                      | 0000-2016            | Amanda Jone   | s BA Caj |
| 📼 🖳 Rudact Amondmont - Excilition       | _            |                        |                      |               |          |

- 3. Click on the Name pull down menu and go to Custom Property.
- 4. Choose Manager 1
- 5. Pick the name of the Manager from the pull down menu.

| lp |                     |                      |                  |                |
|----|---------------------|----------------------|------------------|----------------|
| ×  | Quick Search Search |                      |                  |                |
| *  |                     |                      |                  |                |
|    | Manager 1 🔻 is      | equal to 👻           | Allison Gerstung | 👻 🔁 Go         |
|    |                     |                      |                  |                |
|    | Project Title       | Facilities Project # | Manager 1        | Workflow Queue |
|    | rioject fille       | r demeleo i rojece " | r lanager 1      | Monatori Queue |

- 6. Click on the FILTER button (Funnel with a Save Disk)
- 7. Name the Filer
- 8. Click OK.
- 9. The Filter will now be visible.

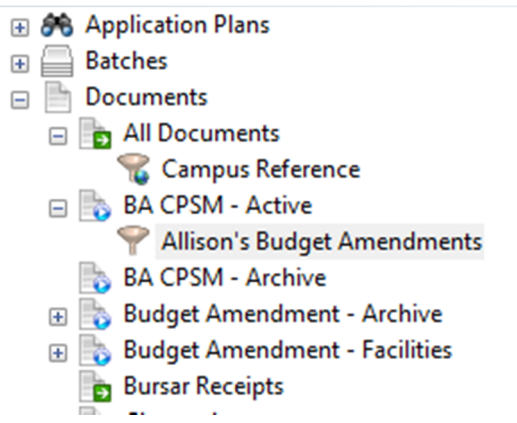

# QUEUE DECODER RING

| BA Approval Start              | Start Queue - This is the start of the workflow – Where the document starts when it is first put into Image Now |
|--------------------------------|----------------------------------------------------------------------------------------------------|
| BA Return to PM                | Queue for Documents that are returned to the PM with issues.                                                    |
| BA Cap Budget Analyst Approval | Scott Mussak, Budget Office                                                                                     |
| BA Cap Budget Dir Approval     | Lisa-Marie Godfrey                                                                                              |
| BA CPSM Dir Approval           | Howard Wertheimer                                                                                               |
| BA Complete                    | Document is complete with all approvals                                                                         |
| BA Delete                      | Delete Budget Amendment                                                                                         |

# ADDITIONAL HELP

If you are having training related issues, please call Kim Wilson. 404-771-6439

If you are having technology issues, please first call your in house IT department. If Image Now technology issues can not be resolved by that team, reach out the Business Services team that manages Image Now (in the order below):

- 1) marissa.handley@business.gatech.edu
- 2) whitney.tate@business.gatech.edu